Învață cum să modifici data de procesare a Comenzii de Loialitate (LRP).

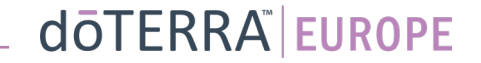

## Există 2 moduri de a intra pe Comanda Lunară de Loialitate (LRP)

0

Q eie

🔗 Contul meu

Biroul meu

Notificări

MT1

Ē

1. De pe pagina de start

120 punctele vor expira la 13 Se 2023

Click pe butonul mov "Editează" din căsuța pentru Comenzile de Loialitate

#### (2) Comenzile mele de loialitate

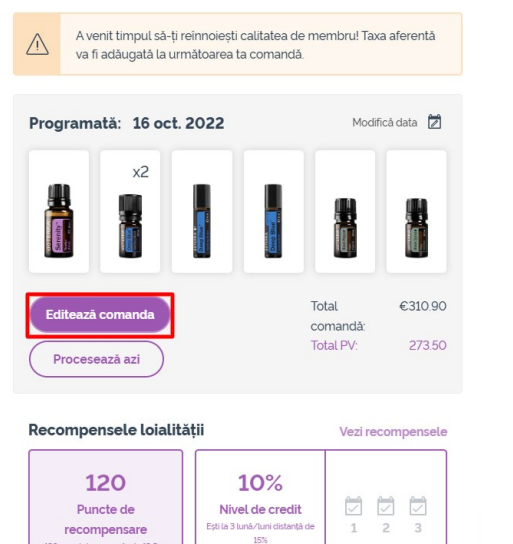

- 2. Din meniul pe verticală a Contului tău
- Plasează cursorul deasupra Contului meu și fă click pe "Comenzile de Loialitate"
- Click pe "Gestionează comanda" •

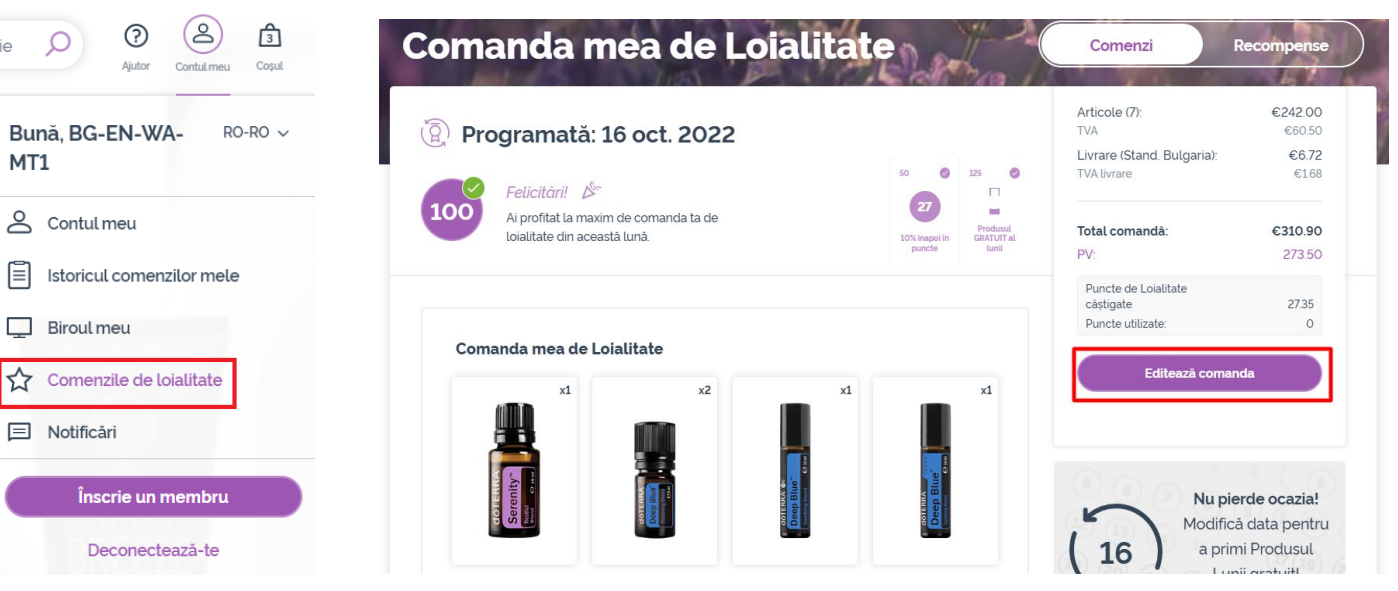

doterra europe

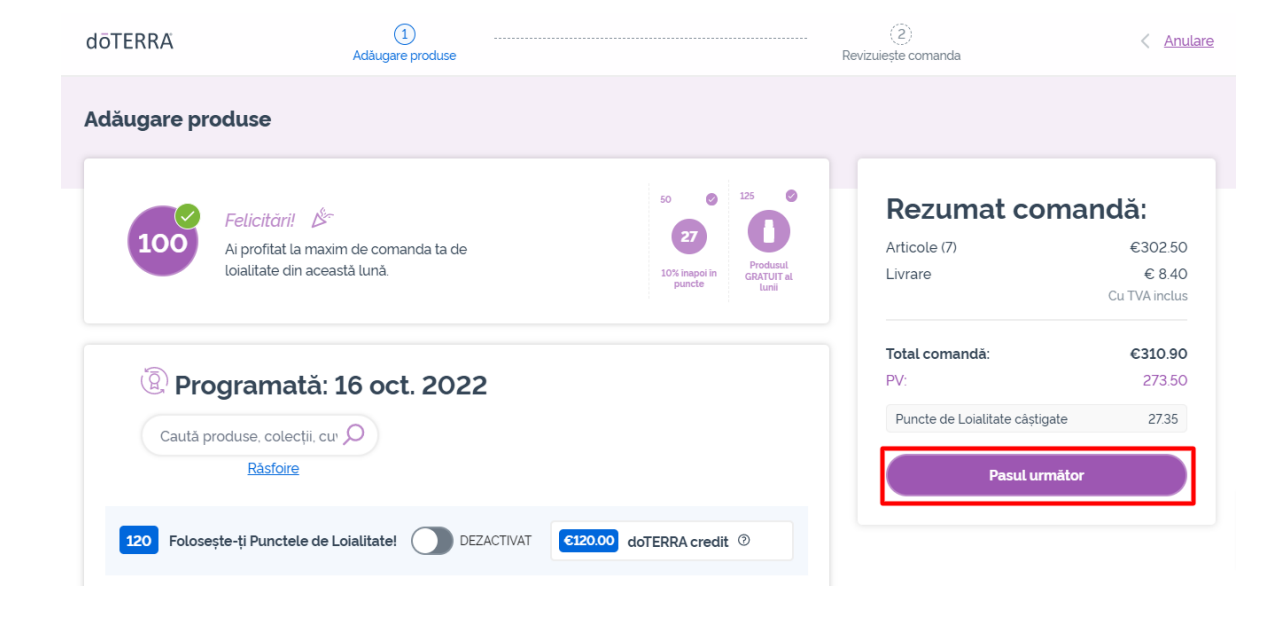

### În Comanda ta LRP, fă click pe "Pasul următor"

### Mergi în josul paginii și fă click pe "Modifică data"

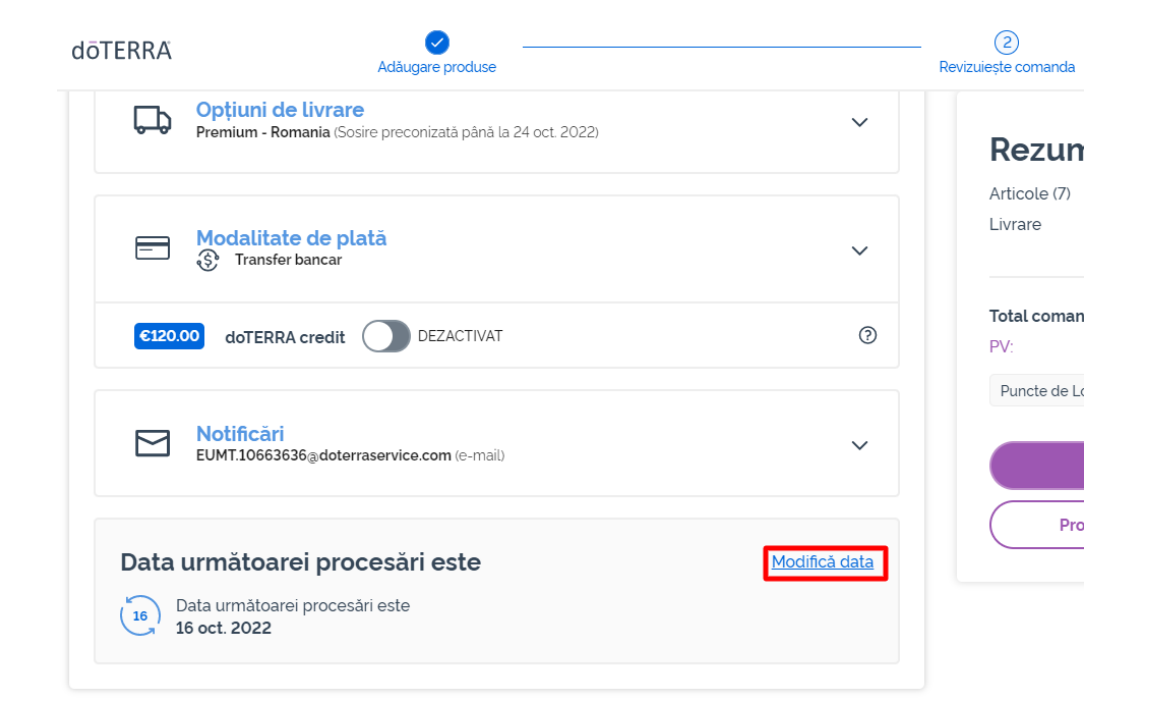

## doterra

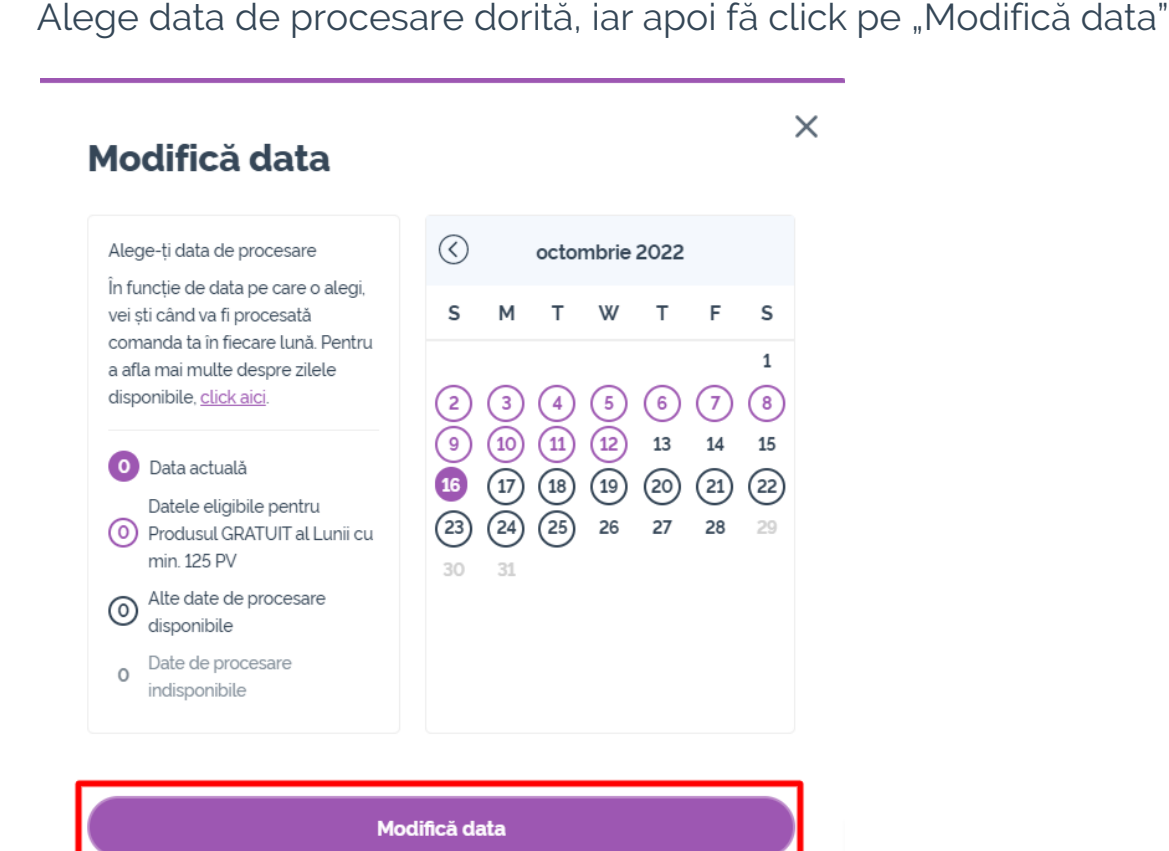

Păstrează data actuală de procesare

0

Odată ce ai terminat de modificat data de procesare, fă click pe "Procesează la [data de procesare]".

### Rezumat comandă:

| Articole (7)                   | €302.50       |
|--------------------------------|---------------|
| Livrare                        | € 8.40        |
|                                | Cu TVA inclus |
| Total comandă:                 | €310.90       |
| PV:                            | 273.50        |
| Puncte de Loialitate câștigate | 27.35         |
| Procesează acum                |               |
| Procesează la 12th oct. 2022   |               |

doterra